|                    | ใบงานที่ 7                                | ครั้งที่ 13   |
|--------------------|-------------------------------------------|---------------|
|                    | หน่วยที่ GPIO การใช้ I <sup>2</sup> C bus | รวม 9 ชั่วโมง |
| เรื่องการใช้       | จำนวน 90 นาที                             |               |
| ชื่อ               | ชั้น วันที่/                              | /255          |
| วัตถุประสงค์ทั่วไป |                                           |               |

เพื่อให้ผู้เรียนมีความรู้ ความเข้าใจ การใช้งานGPIO ส่วน I<sup>2</sup>C bus ของ RPi ติดต่อกับ MCP23017โดยใช้ภาษา Python วัตถุประสงค์เชิงพฤติกรรม

เมื่อผู้เรียน เรียนจบแล้วสามารถ เชื่อมต่อกับเครื่องคอมพิวเตอร์ เขียนโปรแกรมและประกอบวงจรดังนี้

1.เขียนโปรแกรมและประกอบวงจรโดย GPIO ของ RPi โดยใช้ภาษา Python ใช้งาน I<sup>2</sup>C bus ติดต่อกับ MCP23017ได้

2.เขียนโปรแกรมและประกอบวงจรโดย GPIO ของ RPi โดยใช้ภาษา Python ใช้งาน I<sup>2</sup>C bus ติดต่อกับ DS1621 ได้

3.มีคุณธรรม จริยธรรม และคุณลักษณะอันพึงประสงค์

เครื่องมือและอุปกรณ์

| 1. บอร์ดทดลอง Raspberry Pi      | ຈຳนวน | 1 | บอร์ด   |
|---------------------------------|-------|---|---------|
| 2. แหล่งจ่ายไฟ 9 โวลต์          | จำนวน | 1 | เครื่อง |
| 3. เครื่องคอมพิวเตอร์           | จำนวน | 1 | ୣ୰ଡ଼    |
| 4. บอร์ดทดลองวงจรอิเล็กทรอนิกส์ | จำนวน | 1 | บอร์ด   |
| 5. แอลอีดี                      | จำนวน | 8 | ตัว     |
| 6. ตัวต้านทาน 330 Ω             | จำนวน | 8 | ตัว     |
| 7. ไอซี MCP23017                | จำนวน | 1 | ตัว     |
| 8. ไอซี DS1621                  | จำนวน | 1 | ตัว     |
| ຍ<br>ເພ                         |       |   |         |

## ลำดับขั้นการทดลอง

1. โปรแกรมทดลองกำหนดให้ขา GPA0-GPA7 เป็นเอาต์พุต ดังนี้

2. โปรแกรมใช้งานอินพุตเอาต์พุตของ MCP23017

| •••••                                               |                               |                            |                     |
|-----------------------------------------------------|-------------------------------|----------------------------|---------------------|
|                                                     |                               |                            |                     |
|                                                     |                               |                            |                     |
|                                                     |                               |                            |                     |
|                                                     |                               |                            |                     |
| ••••••                                              |                               |                            |                     |
|                                                     |                               |                            |                     |
|                                                     |                               |                            |                     |
|                                                     |                               |                            |                     |
|                                                     |                               |                            |                     |
|                                                     |                               |                            |                     |
|                                                     |                               |                            |                     |
|                                                     |                               |                            |                     |
|                                                     |                               |                            |                     |
|                                                     |                               |                            |                     |
|                                                     |                               |                            |                     |
|                                                     |                               |                            |                     |
|                                                     |                               |                            |                     |
|                                                     |                               |                            |                     |
|                                                     |                               |                            |                     |
|                                                     |                               |                            |                     |
|                                                     |                               |                            |                     |
|                                                     |                               |                            |                     |
|                                                     |                               |                            |                     |
|                                                     |                               |                            |                     |
| ••••••                                              |                               |                            |                     |
| การทางานของเบรแก                                    | าวมเมอกเตสาตเอกเอกเกิด ( GPA7 | , LED ทตอกบ GPB0 จะ หน่    | าจอขนแสดงขอความ     |
| การทางานของเปรแก                                    | าวมเมอนเตสาตญหต่อยาวณา GPA7   | , LED ทดอกบ GPB0 จะ หน     | าจอขนแสดงขอความ<br> |
| การทางานของเบรแก<br>การทางานของเบรแก                | าวมเมอบตสาดเงาตอบบซา GPA7     | , LED ทดอกบ GPB0 จะ หน     | าจอขนแสดงขอความ<br> |
| การทางานของเบรแก                                    | เวมเมอบตสาดงาดอบบซา GPA7      | , LED ทดอกบ GPB0 จะ หน     | าจอขนแสดงขอความ<br> |
| การทางานของเปรแก<br>                                | าวอุประญาณจา DC1621           | , LED ทดอกบ GPB0 จะ หน     | าจอขนแสดงขอความ<br> |
| การทางานของเบรแก<br>                                | าอุณหภูมิของ DS1621           | , LED ทดอกบ GPB0 จะ หน     | าจอขนแสดงขอความ<br> |
| การทางานของเบรแ <i>เ</i><br>                        | าอุณหภูมิของ DS1621           | , LED ทดอกบ GPB0 จะ หน     | าจอขนแสดงขอความ<br> |
| การทางานของเบรแ <i>เ</i><br><br>โปรแกรมใช้งานอ่านค่ | ารมเมอกตสาดขาดอกบซา GPA7      | , LED ทดอกบ GPB0 จะ หน     | าจอขนแสดงขอความ<br> |
| การทางานของเบรแ <i>เ</i><br>                        | ารมเมอกตสาดขาดอกบซา GPA7<br>  | , LED ทดอกบ GPB0 จะ หน     | าจอขนแสดงขอความ<br> |
| การทางานของเบรแ <i>เ</i><br>                        | ารมเมอกตสาดขาดอกบซา GPA7<br>  | , LED ทดอกบ GPB0 จะ หน     | าจอขนแสดงขอความ<br> |
| การทางานของเบรแ <i>เ</i><br>                        | ารมเมอกตสาดขาดอกบซา GPA7<br>  | , LED ทดอกบ GPB0 จะ หน     | าจอขนแสดงขอความ<br> |
| การทางานของเบรแ <i>เ</i><br>                        | าอุณหภูมิของ DS1621           | , LED ทดอกบ GPB0 จะ หน     | าจอขนแสดงขอความ<br> |
| การทางานของเบรแ <i>เ</i><br><br>โปรแกรมใช้งานอ่านค่ | าอุณหภูมิของ DS1621           | , LED ทดอกบ GPB0 จะ หน     | าจอขนแสดงขอความ<br> |
| การทางานของเบรแ <i>เ</i><br>                        | าอุณหภูมิของ DS1621           | , LED ทดอกบ GPB0 จะ หน     | าจอขนแสดงขอความ<br> |
| การทางานของเบรแ <i>เ</i><br><br>โปรแกรมใช้งานอ่านค่ | าอุณหภูมิของ DS1621           | , LED ทดอกบ GPB0 จะ หน     | าจอขนแสดงขอความ<br> |
| การทางานของเบรแ <i>เ</i><br><br>โปรแกรมใช้งานอ่านค่ | าอุณหภูมิของ DS1621           | , LED ทดอกบ GPB0 จะ หน     | าจอขนแสดงขอความ<br> |
| การทางานของเบรแส<br>                                | าอุณหภูมิของ DS1621           | , LED ทดอกบ GPB0 จะ หน     | าจอขนแสดงขอความ<br> |
| การทางานของเบรแ <i>เ</i><br><br>โปรแกรมใช้งานอ่านค่ | าอุณหภูมิของ DS1621           | , LED ทดอกบ GPB0 จะ หน     | าจอขนแสดงขอความ     |
| การทางานของเบรแ <i>เ</i><br>โปรแกรมใช้งานอ่านค่     | าอุณหภูมิของ DS1621           | , LED ทดอกบ GPB0 จะ หน     | าจอขนแสดงขอความ     |
| การทางานของเบรแส<br>                                | าอุณหภูมิของ DS1621           | , LED ทดอกบ GPB0 จะ หน     | าจอขนแสดงขอความ     |
| การทางานของเบรแ <i>เ</i><br><br>โปรแกรมใช้งานอ่านค่ | าอุณหภูมิของ DS1621           | , LED พดอกบ GPB0 จะ หน     | าจอขนแสดงขอความ     |
| การทางานของเบรแ <i>เ</i><br>                        | าอุณหภูมิของ DS1621           | , LED พดอกบ GPB0 จะ หน     | าจอขนแสดงขอความ     |
| การทางานของเบรแส<br>                                | าอุณหภูมิของ DS1621           | , LED ทดอกบ GPB0 จะ หน     | าจอขนแสดงขอความ     |
| การทางานของเบรแ <i>เ</i><br>                        | าอุณหภูมิของ DS1621           | , LED ทดอกบ GPB0 จะ หน     | าจอขนแสดงขอความ     |
| การทางานของเบรแส<br>                                | าอุณหภูมิของ DS1621           | , LED ทดอกบ GPB0 จะ หน     | าจอขนแสดงขอความ     |
| การทางานของเบรแส                                    | าอุณหภูมิของ DS1621           | , LED ทดอกบ GPB0 จะ หน     | าจอขนแสดงขอความ     |
| การทางานของเบรแส                                    | าอุณหภูมิของ DS1621           | , LED ทดอกบ GPB0 จะ หน     | าจอขนแสดงขอความ     |
| การทางานของเบรแส                                    | าอุณหภูมิของ DS1621           | , LED ทดอกบ GPBO จะ หน     | าจอขนแสดงขอความ     |
| การทางานของเบรแส                                    | าอุณหภูมิของ DS1621           | , LED ทดอกบ GPBO จะ หน     | าจอขนแสดงขอความ     |
| การทางานของเบรแส                                    | าอุณหภูมิของ DS1621           | , LED ทดอกบ GPBO จะ หนะ    | าจอขนแสดงขอความ     |
| การทางานของเบรแส                                    | าอุณหภูมิของ DS1621           | , LED ทดอกบ GPBO จะ หน     | าจอขนแสดงขอความ     |
| การทางานของเบรแส                                    | าอุณหภูมิของ DS1621           | , LED ทดอกบ GPBO จะ หน<br> | าจอขนแสดงขอความ     |

| E  | 222251222211/2226                                                  |  |
|----|--------------------------------------------------------------------|--|
| э. | พยาการแผ่นอาหายผ่านที่ว่า                                          |  |
|    |                                                                    |  |
|    |                                                                    |  |
|    |                                                                    |  |
|    |                                                                    |  |
|    |                                                                    |  |
|    |                                                                    |  |
|    |                                                                    |  |
|    |                                                                    |  |
| คำ | อาม                                                                |  |
|    | 1 ไลซี MCD23017 นี้ความสามารถคือ                                   |  |
|    |                                                                    |  |
|    |                                                                    |  |
|    |                                                                    |  |
|    | $2 \cos[3] = 2 \cos[3] = 2 \cos[3] = 2 \cos[3] = 2 \cos[3]$        |  |
|    |                                                                    |  |
|    |                                                                    |  |
|    |                                                                    |  |
|    | $2$ or superscription of $\frac{2}{10}$ divident of $\frac{1}{10}$ |  |
|    | ว. การพพลอกการพพพอกกอื่กกระหา C ทุภาพอาหุมุท                       |  |
|    |                                                                    |  |
|    |                                                                    |  |
|    | 4 MCD23017 byte mode register address 39                           |  |
|    | 4. MCPZOUIT byte mode register address un                          |  |
|    | 00h หมายถึง                                                        |  |
|    | 14h หมายถึง                                                        |  |
|    |                                                                    |  |